# 中國人壽e定安鑫利率變動型年金(甲型)彈性繳費說明

#### 怎麼申請定期彈性繳保費?

投保申請時

投保試算時,於續期每月保險費輸入每月固定繳交保險費的金額,繳費時同意以首期信用卡資料 扣款,投保成功時則同時完成申請作業。

保單生效後

於保險公司網站下載並填寫申請書後,郵寄至40355台中市西區五權路 2-107號11樓中國人壽保單 作業部。也可郵寄至易安網代送申請,等待保險公司受理。

申請書下載網頁路徑:

STEP 1.前往中國人壽官網登入會員。

STEP 2.登入後在我的保單總覽,於中國人壽 e 定安鑫利利率變動型年金保險(甲型)的功能選項點選〔More〕,選擇〔申請/終止/查詢定期彈性繳費〕,進行申請書下載。

| 钓保單總覽   | 共2張保單       |             |                    |             |               |      |        | 🛓 中壽分享卡下載          | ▲ 電子保單下≢  |
|---------|-------------|-------------|--------------------|-------------|---------------|------|--------|--------------------|-----------|
|         | 選擇保單險種      | 全選 ☑ 傷害險 ☑  | 健康險 🕑 投資型 🖟        | ☑ 旅平險 ☑ 壽險  | ☑ 年金險         |      |        |                    |           |
|         | 我是要保人       |             | 我是被保人              |             | 旅平險過其         | 月保單  | 伊      | R單重要通知             |           |
| ) 下列標註「 | * 」的保單無法於網路 | 洛執行保單內容異動,請 | <b>透過其他管道辦理或</b> 浴 | 合公司服務専線0800 | )-098-889 °   |      |        |                    |           |
| 險種      | 要保人         | 被保人         | 保單號碼               | 限           | <b>康種名稱</b>   | 契約狀況 | 下次繳費日期 | 功能                 | 保單型態      |
| 年金陵     |             |             | 11005010           | 中國从壽e定要產用   | 同黨運動型年金保險(甲型) | 正常續繳 | -      | More               | 電子保單      |
| 年金陵     |             |             |                    | 中國人壽e鑫e位    | 意利率變動型年金保險    | 正常續繳 | -      | 宣 石 休 里<br>異 動 記 錄 | 明細<br>查詢  |
|         |             |             |                    | Č           |               |      |        | 續保作業<br>收費地址       | 電話變更      |
|         |             |             |                    | ト担宣者        | 自史多           |      |        | 戶籍地址               | 電話變更      |
|         |             |             |                    |             |               |      |        | 其他可操               | 作功能       |
|         |             |             |                    |             |               |      |        | 漫更繳費               | 方式        |
|         |             |             |                    |             |               |      |        | 申請/终止              | 上/查詢定期彈性約 |
|         |             |             |                    |             |               |      |        |                    |           |

### 定期彈性繳扣款時間?

1.如您於投保繳費時同意以首期信用卡資料扣款,投保當天的日期(遇假日順延至次一營業日)即是 每月固定扣款日,例如:11/20投保,則每月固定扣款日為12/20、1/20、2/20、3/20……以此類推。 扣款日如遇假日,會順延至下一個營業日。

2.如您是填寫書面申請書,中國人壽於收到完整正確的授權資料,約需三個工作日進行建檔及結案,結案完成後將寄發「申請轉帳授權受理通知單」並於次月進行扣款。

\* 舉例說明:

(1)結案日為2日者,將於次月2日進行第一次扣款,爾後各月扣款日為2日;(2)結案日為16日,將於次月16日進行第一次扣款,爾後各月扣款日為16日。

## 怎麼取消定期彈性繳保費?

於保險公司網站下載並填寫申請書後,郵寄至40355台中市西區五權路 2-107號11樓中國人壽保單 作業部。也可郵寄至易安網代送申請,等待保險公司受理。

申請書下載網頁路徑:

STEP 1.前往中國人壽官網登入會員。

STEP 2.登入後在我的保單總覽,於中國人壽 e 定安鑫利利率變動型年金保險(甲型)的功能選項點選〔More〕,選擇〔申請/終止/查詢定期彈性繳費〕,進行申請書下載。

|       | 選擇保單險種     | ☑ 全選 ☑ 傷害險 🤅 | ☑ 健康險 ☑ 投資型 | ◙ 旅平險 ◙ 壽陽 | 魚 ☞ 年金險     |         |        |                      |           |
|-------|------------|--------------|-------------|------------|-------------|---------|--------|----------------------|-----------|
|       | 我是要保人      |              | 我是被保人       |            | 旅平隣         | 過期保單    | 伢      | 單重要通知                |           |
| 下列標註「 | * 」的保單無法於約 | 周路執行保單內容異動,  | 請透過其他管道辦理或  | 治公司服務專線080 | 0-098-889。  |         |        |                      |           |
| 險種    | 要保人        | 被保人          | 保單號碼        | I          | 險種名稱        | 契約狀況    | 下次繳費日期 | 功能                   | 保單型態      |
| 年金陵   |            |              |             | 中國人壽e卡得利   | 利率變動型年金保險(甲 | 型) 正常續繳 | -      | More                 | 電子保單      |
| 年金陵   | Grace 3 51 | Gracell      | E1005659    | 中國人壽e鑫e    | 億利率變動型年金保險  | 正常續繳    | -      | 查看保單<br>異動記錄<br>續保作業 | i明細<br>e動 |
|       |            |              |             | 下拉查        | 看更多         |         |        | 收費地址<br>戶籍地址         | 電話變更      |
|       |            |              |             |            |             |         |        | 其他可摒                 | 作功能       |
|       |            |              |             |            |             |         |        | 漫更激費                 | 方式        |

### 怎麼申請不定期彈性繳保費?

保單生效後,可以隨時前往保險公司網站申請。

STEP 1.前往中國人壽官網登入會員。

STEP 2. 登入後,點選功能列〔我要繳費〕的〔不定期彈性繳〕以信用卡線上繳款

| we Share We Link |                                                   | 我要投保 | 保單管理 | 保單借款 | 我要繳費 | 好康分享 | 服務專線:0800<br>Keep Going專區 | )-098-889 FAQ 新手指引<br>❹●登出 |
|------------------|---------------------------------------------------|------|------|------|------|------|---------------------------|----------------------------|
| 首頁> 保單管理>        | <ul> <li>☑ 線上繳費</li> <li>&gt; 續保/續期保險費</li> </ul> |      |      |      |      |      |                           | 中壽網路平台,會員專屬優惠              |
|                  | <ul> <li>→ 不定期彈性繳</li> <li>→ 契變補費</li> </ul>      |      |      |      |      |      |                           |                            |

STEP 3.點選不定期彈性繳〔前往繳費〕。

| 我要繳費            |                                      |                 |
|-----------------|--------------------------------------|-----------------|
| 續保/續期保險費        | 不定期彈性繳<br>( <mark>限網路投保年金商品</mark> ) | 契變補費            |
| <b>(3)</b> 前往繳費 | ◎前往繳費                                | <b>(3)</b> 前往繳費 |

STEP 4.於中國人壽e定安鑫利率變動型年金保險(甲型)的操作功能點選〔我要申請〕,即可進行繳費作業。

|   |             |          | Step<br>1<br>選擇保單 | Step<br>2<br>填寫資料 | Step<br>3 | 確認資料/繳費 | Step<br>4 | 付款成功確認 |          |
|---|-------------|----------|-------------------|-------------------|-----------|---------|-----------|--------|----------|
| Ę | 申請日期:2019/1 | 2/26     |                   |                   |           |         |           |        |          |
|   | 操作          | 保單號碼     |                   | 險種                |           | 要保人     |           | 被保險人   | 可使用的繳費方式 |
|   | <u>我要申請</u> | E1010790 | 中國人壽e卡            | 导利利率變動型年金(        | 呆險        |         |           |        |          |
| _ | վո          | Ŋ        |                   |                   |           |         |           |        |          |